各位老師同學:

電子發票登錄活動總共有兩個步驟

1、請先申請手機條碼,並記住驗證碼

財政部電子發票整合服務平台

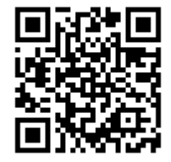

https://www.einvoice.nat.gov.tw/index

2、再到校園雲端發票登入手機條碼與驗證碼,然後依資料

登入

記得學生一定要寫一定要寫學號,老師部分請寫代號(英文

名字或自己設定代號就可以)

校園雲端發票e起來

https://cas.einvoice178.nat.gov.tw/CAS/login?service=http

s://www.einvoice178.nat.gov.tw/EIC/shiro-cas&idType=ST

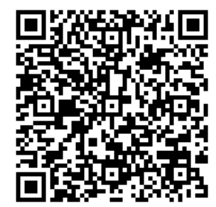

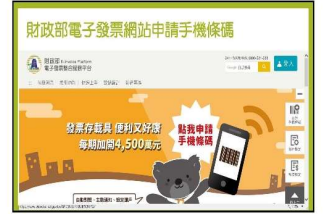

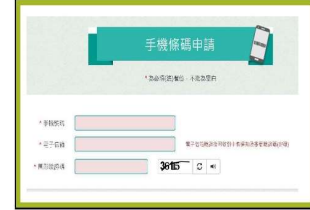

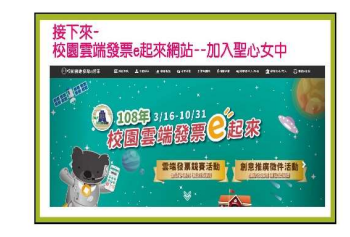

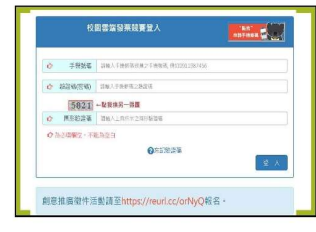

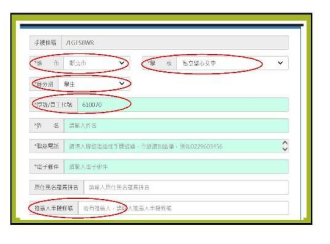

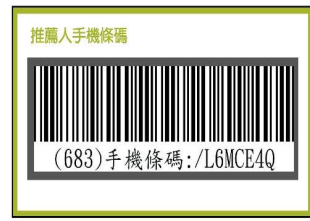

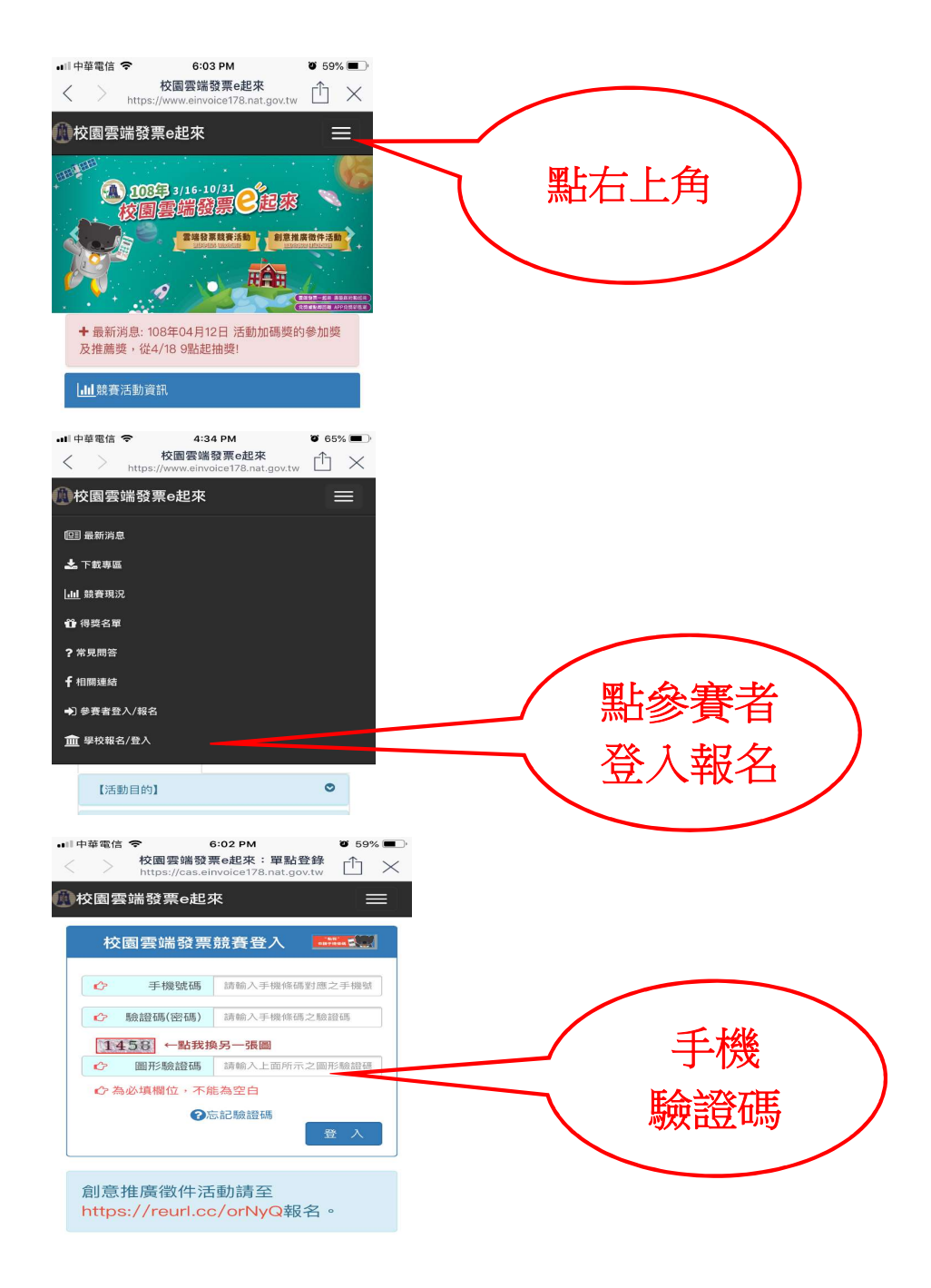

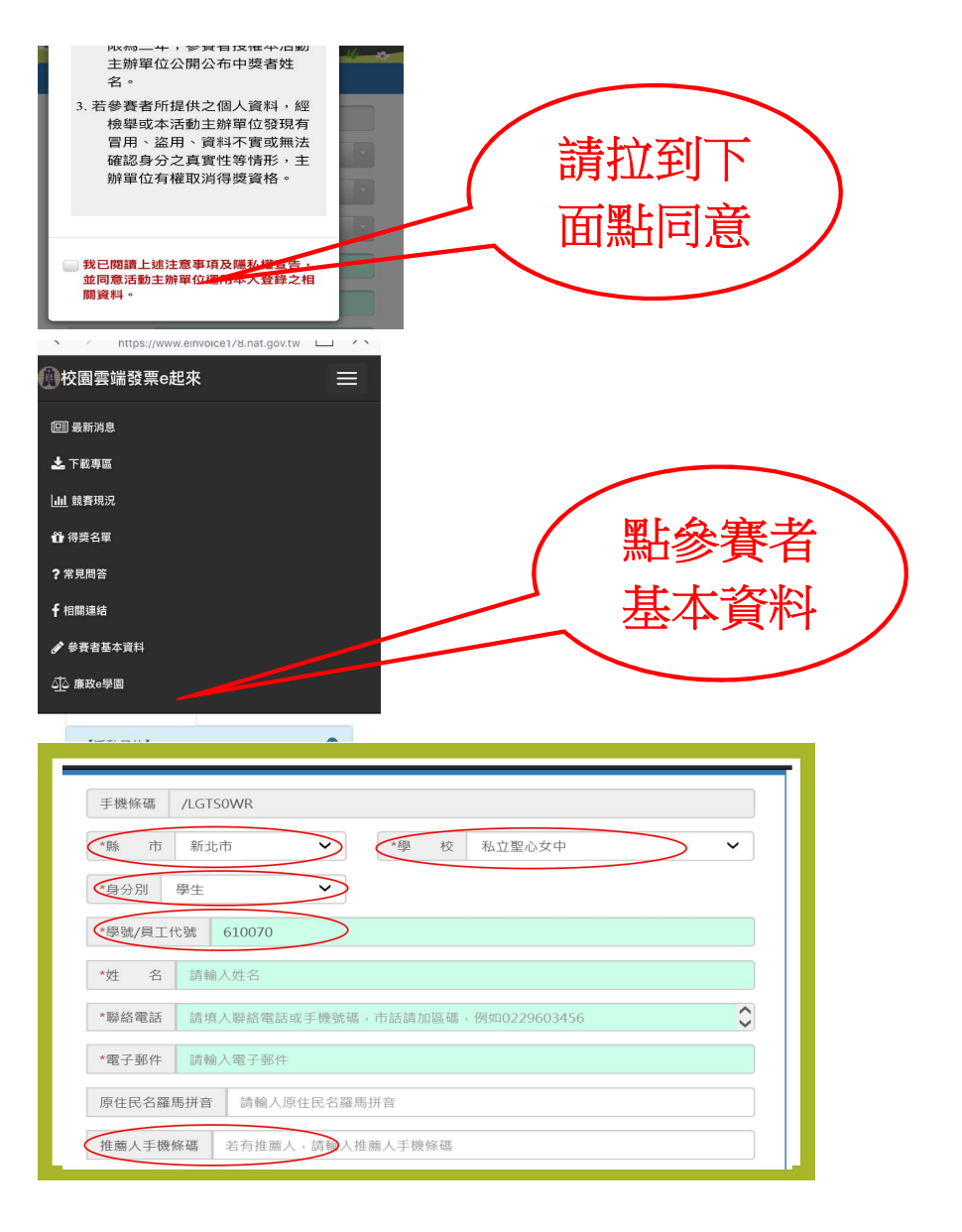

校內可以填 /L6MCE4Q 校外人士可以請學生填自己的驗證碼